## Funcionalidades de Segurança do SouGov

Ativando esta função o usuário poderá receber alertas de login a cada acesso feito sua conta em dispositivos diferentes.

**1º Passo -** Após login no sistema (via site ou aplicativo), clique no ícone "configuração" (engrenagem localizada no canto superior direito) e, nas opções, selecione "segurança" (cadeado).

| ← → C 🔒 sougov.economia.gov.br/sougov/Home | or ⊮ ☆                                    |    |
|--------------------------------------------|-------------------------------------------|----|
| Governo Federal                            | Alto Contraste                            | VL |
|                                            | inicio 📋 Solicitações 💄 Meu Perfil 🛛 🗳 🛟  |    |
| Olá,                                       | Órgão - Uorg - Matrícula<br>UFPA<br>Cargo |    |
|                                            |                                           |    |

2º Passo - A seguir, clique em "dispositivos".

| $\leftrightarrow$ $\rightarrow$ C $\square$ | souge | ov.economia.gov.br/sougov/Seguranca |       |   |              |                | 07 | Ê | $\Rightarrow$ |
|---------------------------------------------|-------|-------------------------------------|-------|---|--------------|----------------|----|---|---------------|
| gov.br                                      | •     | Governo Federal                     |       |   |              | Alto Contraste |    |   | ต             |
|                                             | <     | Segurança                           | hício | Ê | Solicitações | Meu Perfil     |    |   |               |
|                                             |       |                                     |       |   |              |                |    |   |               |
|                                             | Dispo | ositivos                            |       |   |              |                |    | 2 | >             |

**3º Passo -** Na etapa seguinte, clique em cadastrar para que a ativação da funcionalidade possa ser concluída.

| ← → C  | sougov.economia.gov.br/sougov/AutorizacaoDispositivoInicialWeb                                                                      |                                                                                                    | • 🖻 🕁 🛛                            | ]    |
|--------|----------------------------------------------------------------------------------------------------|----------------------------------------------------------------------------------------------------|------------------------------------|------|
| gov.br | Governo Federal                                                                                                    |                                                                                                    | ● Alto Contraste                   | VLit |
|        | < Autorização de Dispositivo                                                                                                    | inicio 💼 Solicitações 🚪                                                                                                  | Meu Perfil                         |      |
| 4      | Segurança > Autorização de Dispositivo Para acessar algumas funcionalidades do Sou Gov.br, você de co Deseja cadastr Deseja cadastr | eve cadastrar seu dispositivo para esta sessão, a pa<br>nfirmação de identidade.<br>ar o dispositivo nesta sessão agora? | artir da validação do seu e-mail e |      |

**Disposições finais sobre a funcionalidade:** Após ativada a funcionalidade, é possível visualizar a lista de dispositivos móveis autorizados e logins ativos (dispositivos móveis). Caso identifique que um dos dispositivos logados não é seu, altere, imediatamente, a senha da sua conta gov.br. Assim que concluir a alteração, entre na funcionalidade "**Segurança**" e clique em "**Desautorizar**" para deslogar da sessão ativa desse dispositivo.

| ← → C ☆ | sougov.economia.gov.br/sougov/AutorizacaoDispositivoInicialWeb                      | 년 Q 년 ☆                                              | ł         |
|---------|-------------------------------------------------------------------------------------|------------------------------------------------------|-----------|
| gov.br  | Governo Federal                                                                     | C Alto Contraste                                     | A VLibras |
|         | < Autorização de Dispositivo 🔗 🔤                                                    | o 🗎 Solataçãos 💄 Neu Porti                           |           |
|         | Caso tenha ocorrido algum problema de segurança, sugerimos alterar imediatamente su | a senha de acesso ao GOV BR e de seu e-mail pessoal. |           |
|         | Dispositivos Móveis Autorizados                                                     |                                                      |           |
|         | Selecionar fodos                                                                    | Desautorizar                                         |           |
|         | Dispositive: XIAOMI M2102J205G<br>Autorizado em: 15/11/2021 20:30:20                |                                                      |           |
|         | Dispositivo: XIAOMI REDMI NOTE 7<br>Autorizado em: 07/04/2021 11 34 30              |                                                      |           |
|         | Dispositivo: GOOGLE G011A<br>Autorizado em: 30/04/2021 11 37:18                     |                                                      |           |
|         | Dispositivo: ASUS ASUS_201KD<br>Autorizado em: 22/09/2021 00:13:29                  |                                                      | 0         |
|         | 1 maine Adiren (dimensione erdersin)                                                |                                                      | W.        |